# Gör en film av din PowerPoint-presentation

En guide i hur du på ett enkelt sätt kan spela in berättarröst till din presentation och exportera den till en video.

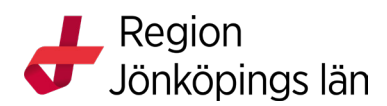

## Steg 1: Starta din inspelning

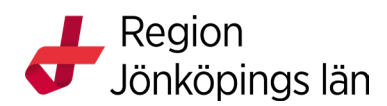

#### Steg 1: Starta din inspelning

När du är färdig och nöjd med din presentation är det dags att spela in berättarröst till varje slide. I huvudmenyn klickar du på *Bildspel* (1) sedan klickar du på knappen *Spela in bildspel* (2).

Där får du två alternativ, antingen *Starta inspelning från början* (3) eller *Starta inspelning från aktuell bild* (4). Förslagsvis använder du *Starta inspelning* från början vid första inspelningen, vill du senare redigera en ljudinspelning för en specifik slide använder du *Starta inspelning från aktuell bild*.

När du klickat på *Starta inspelning från början* från början dyker en dialogruta upp (5). Du kan låta båda rutorna vara ibockade. Klicka sedan på *Starta inspelning* (6).

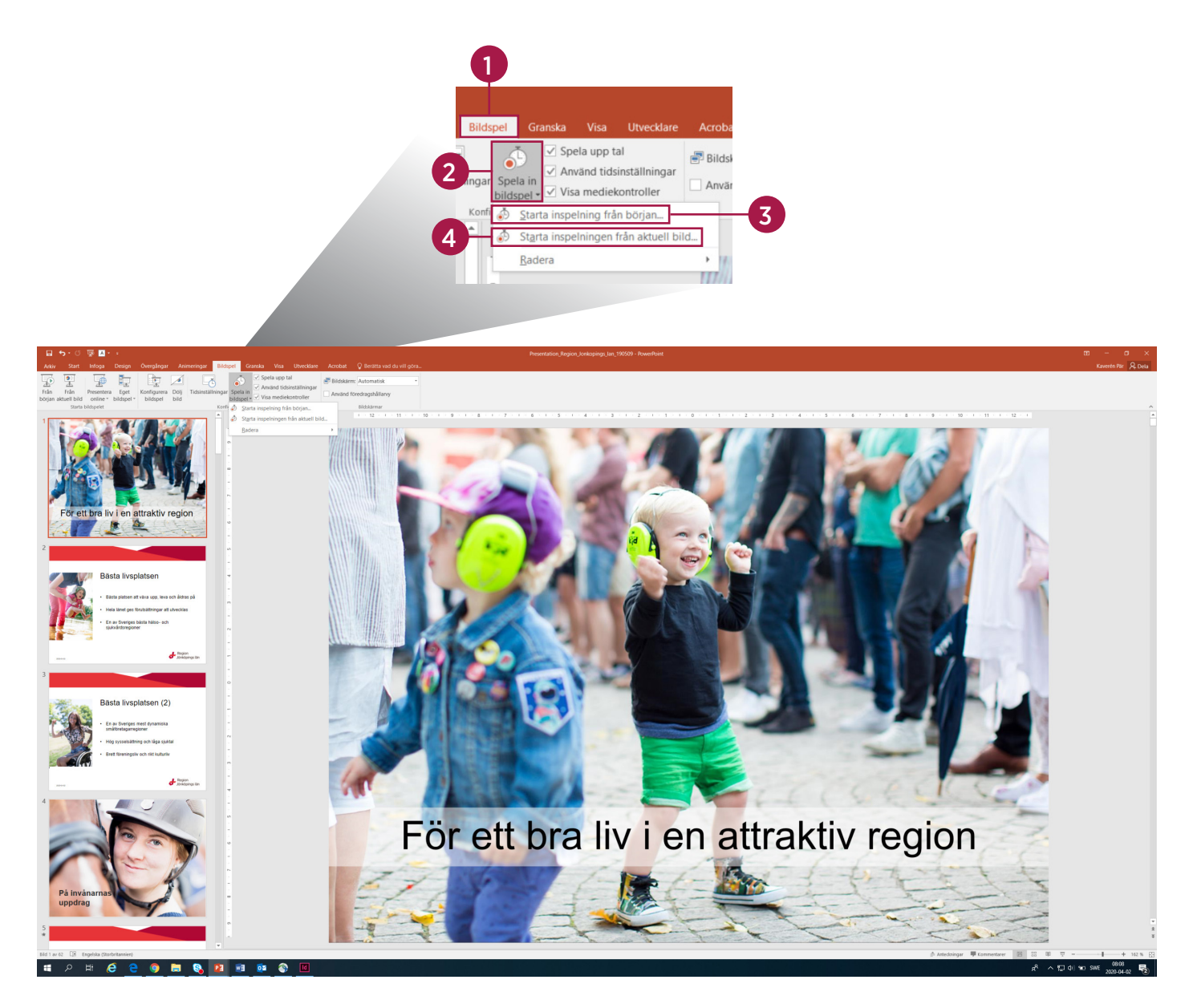

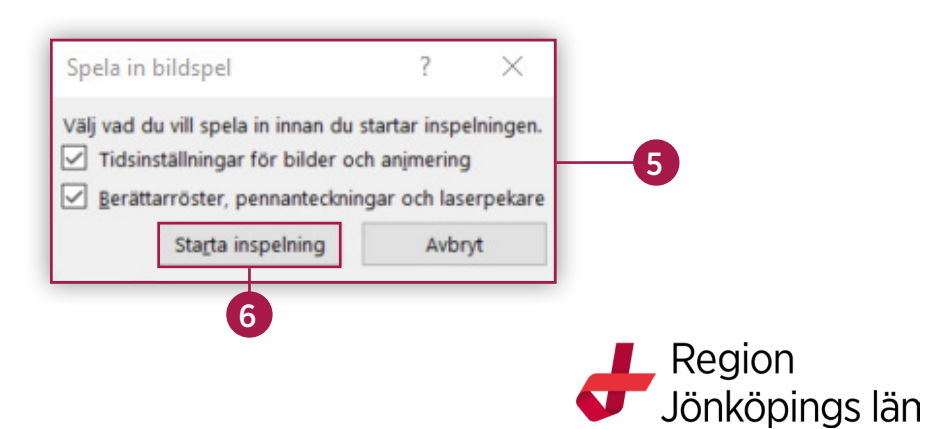

# Steg 2: Spela in

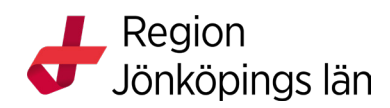

### Steg 2: Spela in

Efter att du klickat på *Starta inspelning* visas presentationen i presentationsläge. I rutan uppe i vänstra hörnet styr du din inspelning:

- 1. Byta slide. När du väljer att byta slide nollställs det vänstra räkneverket och inspelningen för sliden startas.
- 2. Pausa din inspelning. Klickar du på den pausas inspelningen och en dialogruta öppnas (7). Klickar du på *Återuppta inspelning* fortsätter den från den punkten du valde att pausa.
- 3. Inspelningstid för aktuell slide
- 4. Upprepa inspelning. Om du kommer av dig eller inte är helt nöjd med inspelningen för just den sliden du är på kan du klicka på knappen *Upprepa* och sedan *Återuppta inspelning* i dialogrutan som öppnas för att göra om ljudinspelningen för den sliden, utan att det påverkar inspelningarna för föregående slides.
- 5. Total inspelningstid för hela bildspelet.
- 6. Avsluta inspelning. Inspelningen avslutas när du gått igenom hela din presentation eller genom att du trycker på X i dialogrutan *Spelar in*.

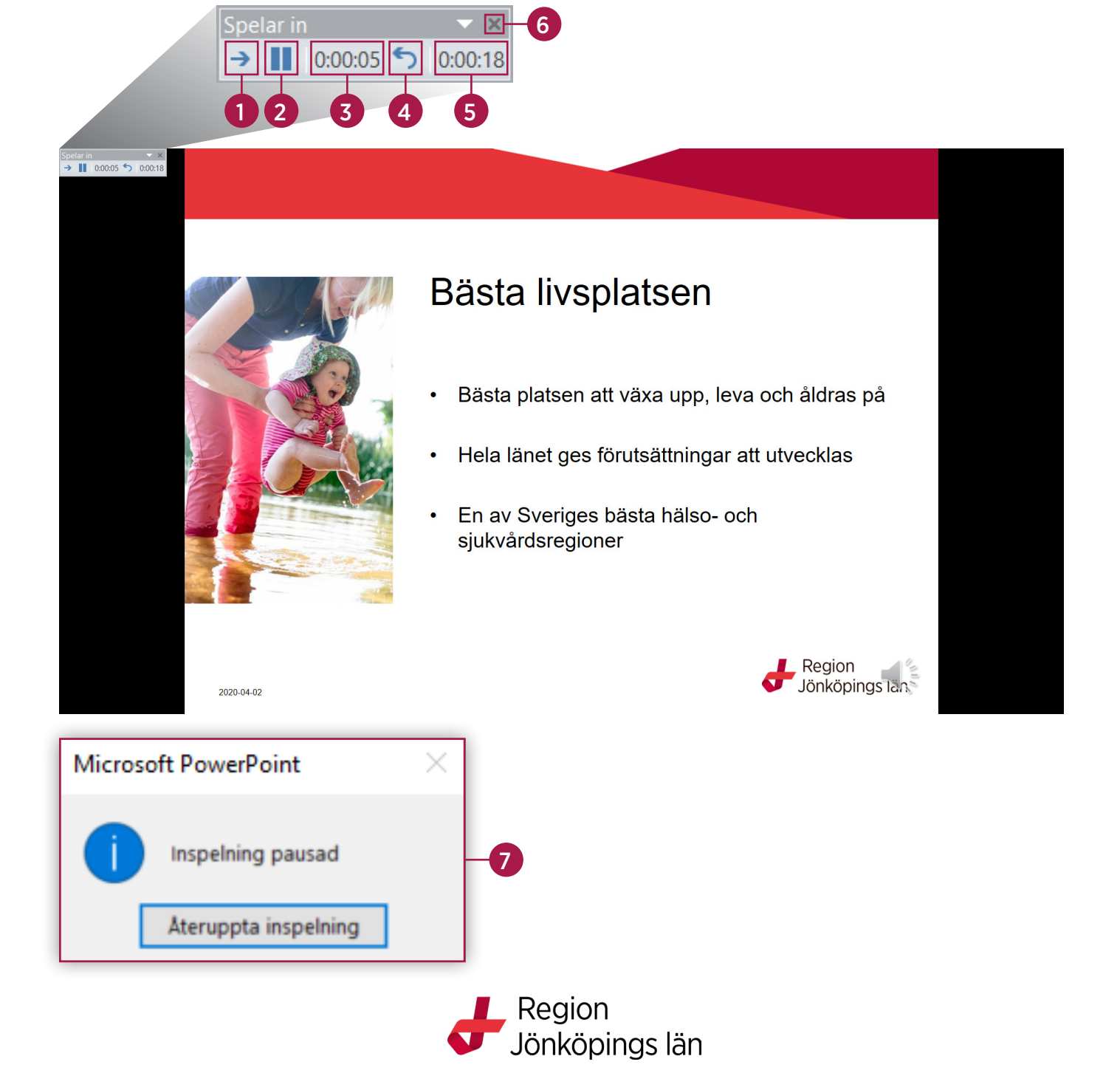

## Steg 3: Skapa en video

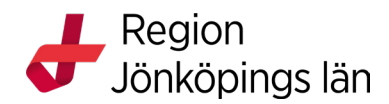

#### Steg 2: Skapa en video

När du är helt nöjd med dina inspelningar är det dags att exportera presentationen till en videofil. Klicka på *Arkiv* (1). Välj sedan *Exportera* (2) och efter det klickar du på *Skapa en video* (3).

I den översta dropdown-listan (4) väljer du vilken kvalitet din video ska ha. Generellt bör du välja den högsta, men var också medveten om att filstorleken blir större ju högre kvalitet du väljer.

I den undre listan (5) väljer du vilka parametrar som påverkar utförandet av ditt filmklipp. Du ska välja *Använd inspelade tidsinställningar och berättarröst*. Tiden som anges under är hur många sekunder slides utan innehåll, exempelvis utan berättarröst, ska visas. Har du inga slides utan innehåll påverkas inte några slides av valet du gör.

När du är nöjd med dina inställningar för exporten klickar du på knappen *Skapa video* (7). Välj var filen ska sparas, sen startar exporteringen av presentationen. Du kan följa förloppet i stapeln under presentationen (8). Din film är nu färdig!

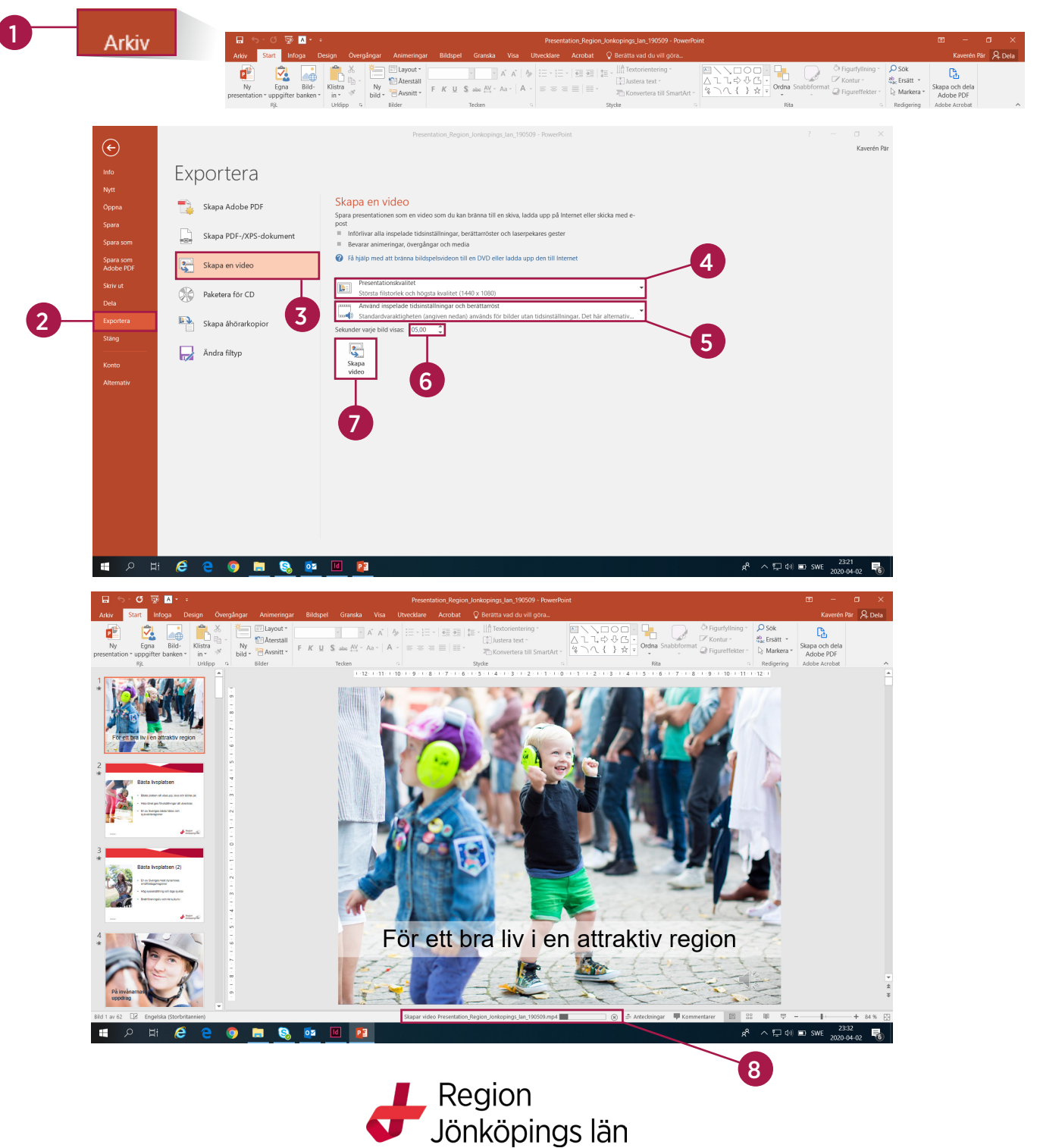